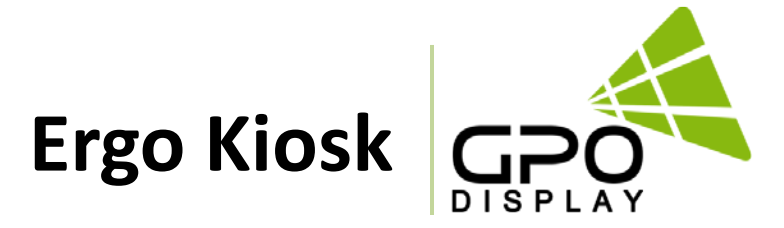

# **User Guide**

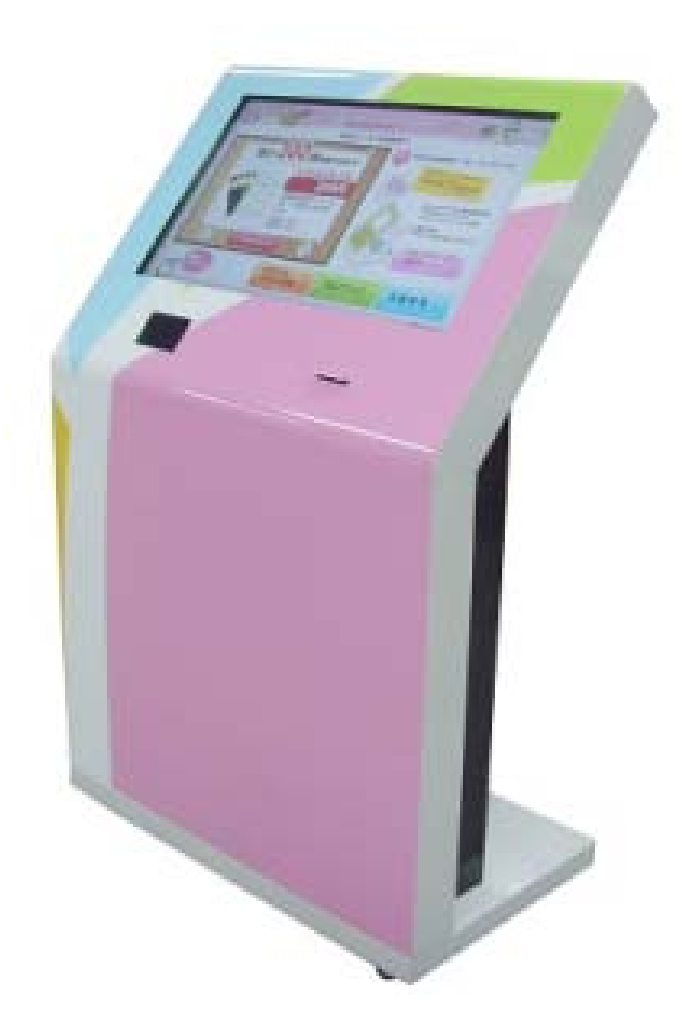

Before operating the unit, please read this manual thoroughly, and retain it for future reference

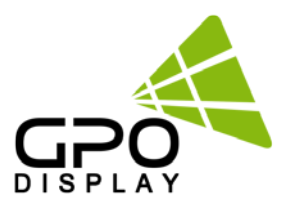

# <u>Notice</u>

- 1. When disconnecting the display from an electrical outlet, the plug must be pulled out from the socket. Do not remove power cord from outlet by pulling from the cord. Pull from the plug head.
- 2. WARNING To reduce the risk of fire or electric shock, do not expose this appliance to rain or other forms of moisture.
- 3. Display must not be exposed to liquids via dripping or splashing. Please do not place liquid –filled items such as vases near the display.
- 4. Use only a properly grounded plug and receptacle.
- 5. CAUTION These instructions are for use by qualified service personnel only. To reduce the risk of electric shock, do not perform any service other than that contained in the operating instructions unless you are qualified to do so.

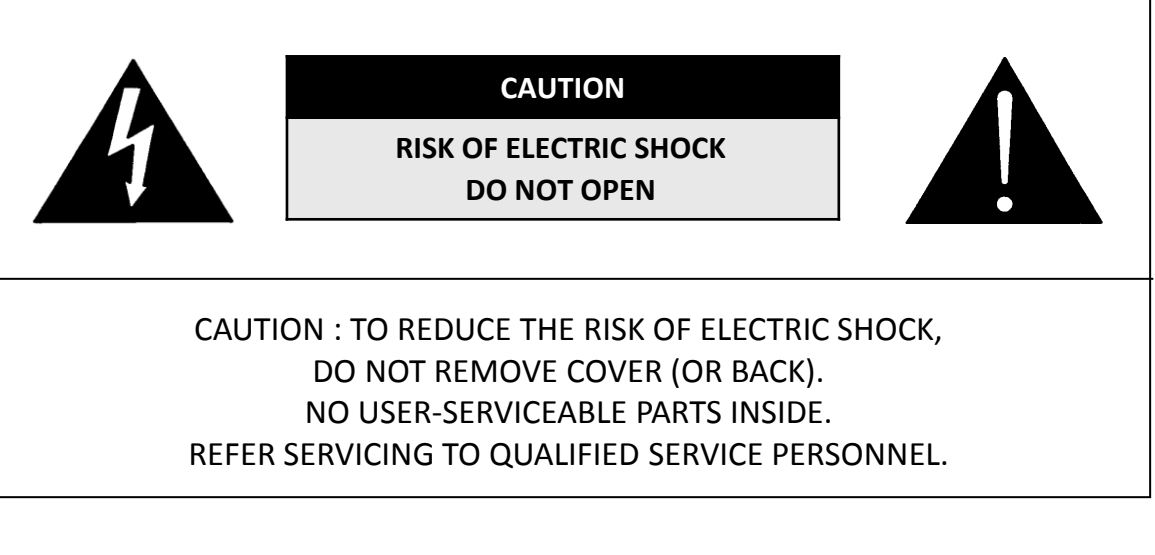

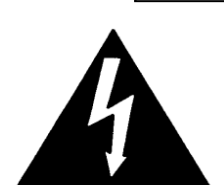

This symbol is intended to alert the user to the presence of insulated "dangerous voltage" within the product's enclosure that may be of sufficient magnitude to constitute a risk of electric shock to persons.

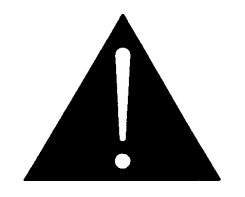

This symbol is intended to alert the user to the presence of important operating and maintenance (servicing) instructions in the literature accompanying the product.

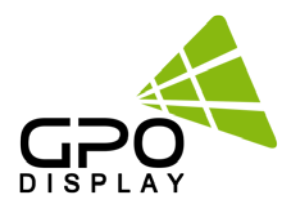

### **Important Safety Instructions**

- 1. Read these instructions.
- 2. Keep these instructions.
- 3. Heed all warnings.
- 4. Follow all instructions.
- 5. Do not use this product near water.
- 6. Clean only with dry microfiber cloth.
- 7. Do not block any ventilation openings. Install in accordance with the manufacturer's instructions.
- 8. Do not install near any heat sources such as radiators, heat registers, stoves, or other display (including amplifiers) that produce heat.
- 9. Do not remove ground prong from three-pronged plugs. If your outlet will not accept threepronged plugs, consult an electrician for replacement.
- 10. Protect the power cord from being walked on or pinched, particularly at plugs, convenience receptacles, and the point where they exit from the display.
- 11. Only use attachments/accessories specified by the manufacturer.
- 12. Use only with the cart, stand, tripod, bracket, or table specified by the manufacturer, or sold with the display. When a cart is used, exercise caution when moving the cart/display combination to avoid injury from tip-over.
- 13. Unplug this display during lightning storms or when unused for long periods of time.
- 14. Refer all servicing to qualified service personnel. Servicing is required when the display has been damaged in any way, such as power-supply cord or plug is damaged, liquid has been spilled or objects have fallen into the display, the display has been exposed to rain or moisture, does not operate normally, or has been dropped.
- 15. Do not expose this display to dripping or splashing and ensure that no objects filled with liquids, such as vases, are placed on the display.
- 16. To completely disconnect this display from the wall outlet, disconnect the power supply cord plug from the AC receptacle./wall socket
- 17. The mains plug of the power supply cord shall remain readily operable.
- 18. An display with CLASS I construction shall be connected to a wall socket outlet with a protective grounding connection.
- 19. Note: Prolonged use of headphones at a high volume may cause damage your ears.
- 20. Notice to users : This is a Class A digital device
- 21. This device is designed for commercial use and features safety certificates for electromagnetic interference (EMI). Users should be mindful of EMI issues.

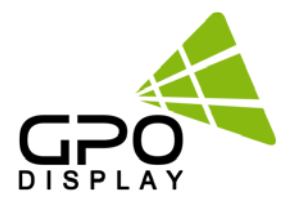

# Accessories

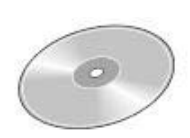

CD

HDMI Cable

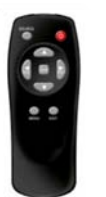

Remote Control

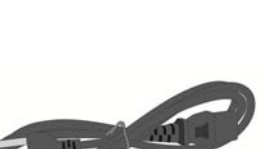

Power Cable

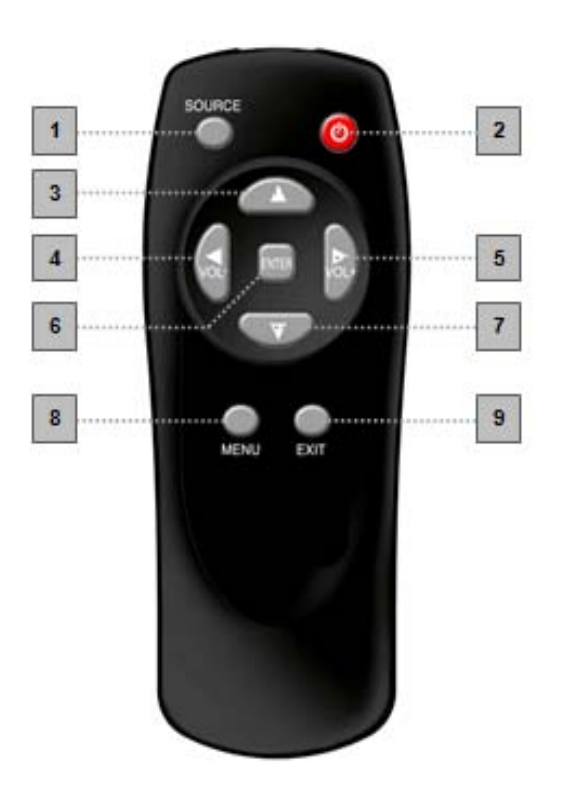

SOURCE : Selects Input Source
POWER : Turns the LCD Display On and Off
UP : Controls the UP cursor in the menu
LEFT : Controls the LEFT cursor in the menu
RIGHT : Controls the RIGHT cursor in the menu
DOWN : Controls the DOWN cursor in the menu
ENTER : Controls the ENTER cursor in the menu
MENU : Displays the main On-Screen menu
EXIT : Exits the On-Screen menu

Batteries (AAA x 2)

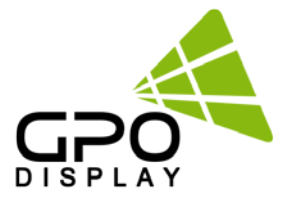

# Introduction

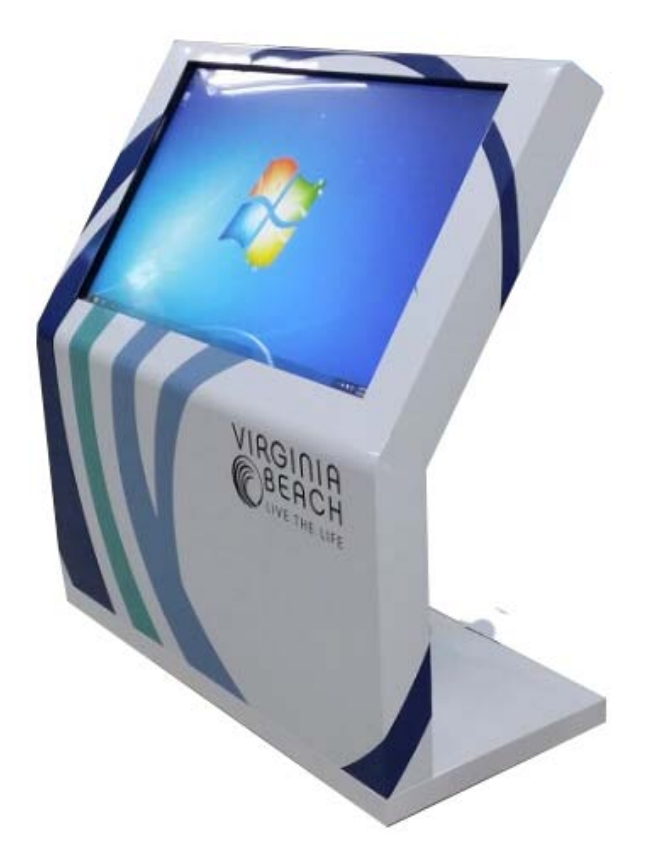

| Manual         |                     |
|----------------|---------------------|
| •              |                     |
| Utilities CD   |                     |
| Cable          |                     |
|                |                     |
| AC Power Cable |                     |
| Others         |                     |
|                | 6                   |
| Remote Control | Batteries (AAA x 2) |

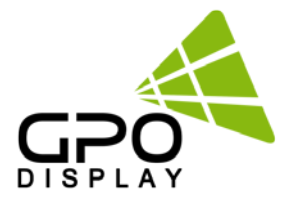

# **Mechanical layout**

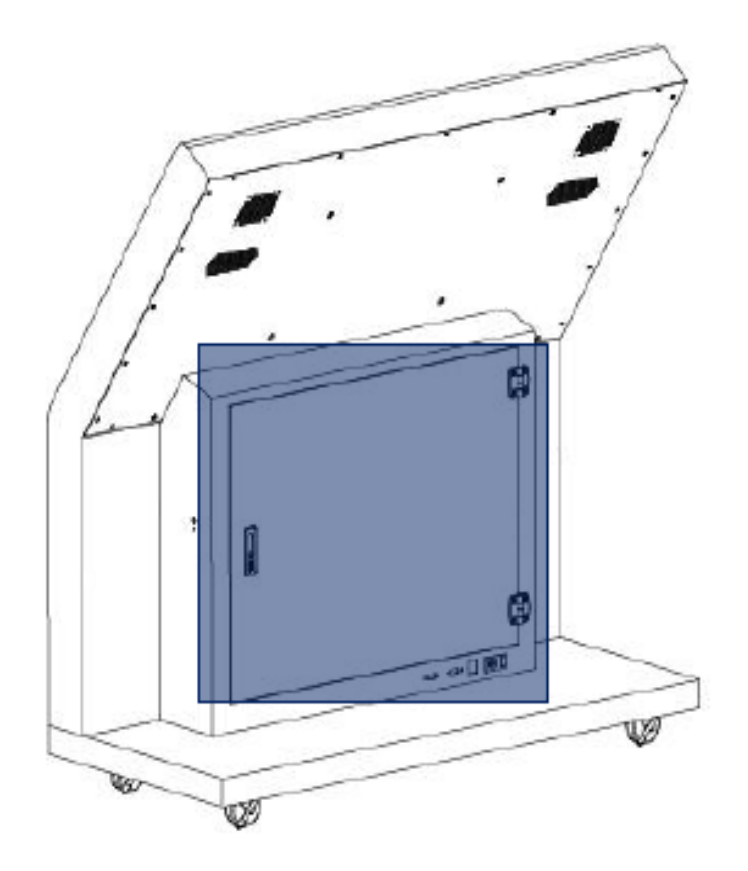

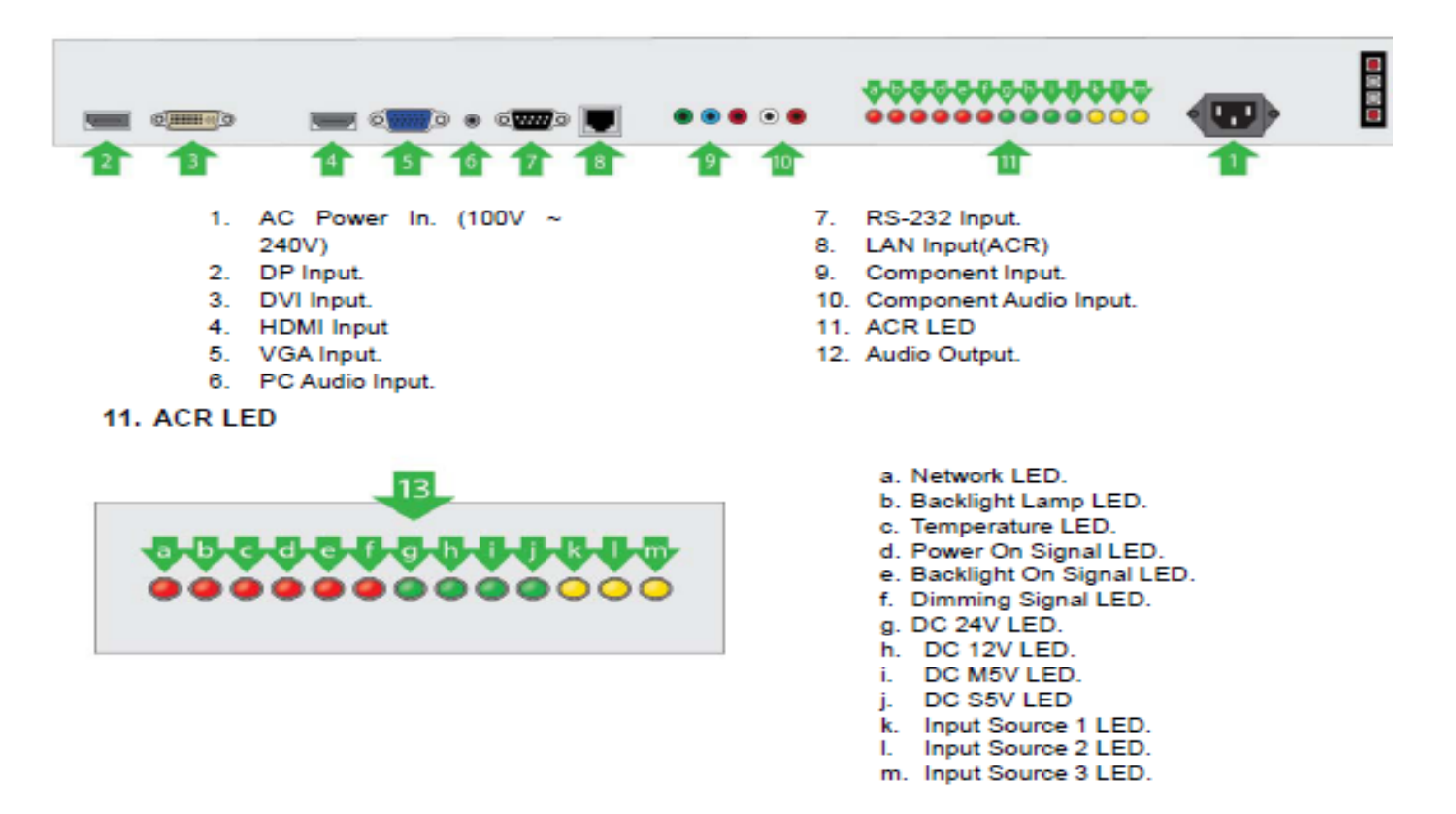

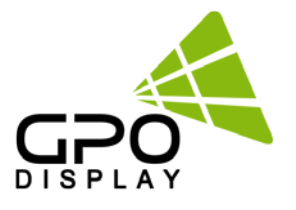

# Applies to only Built-in PC and All-in-one models

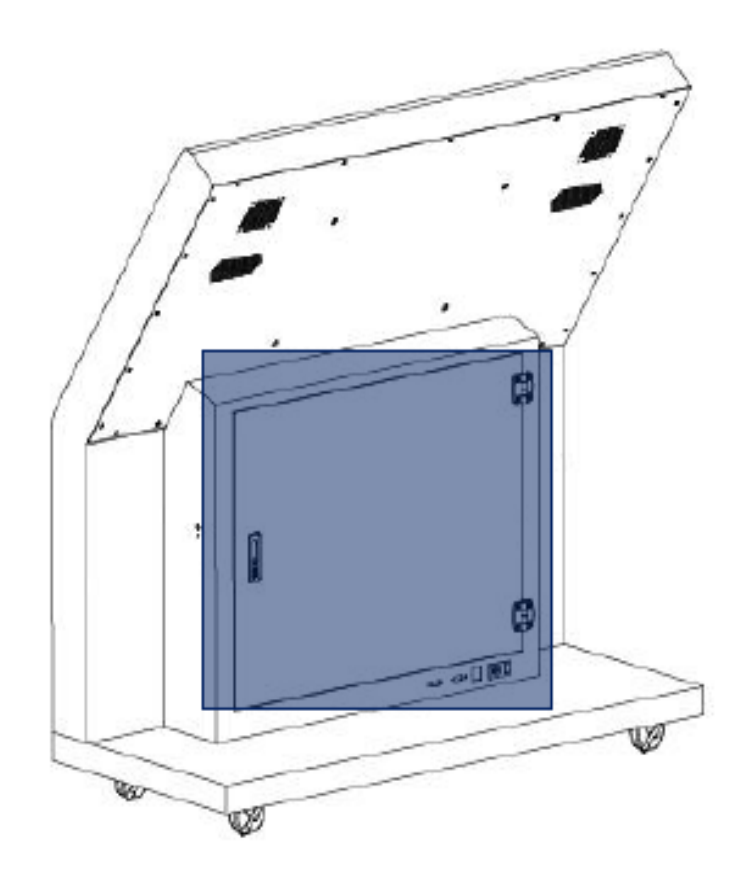

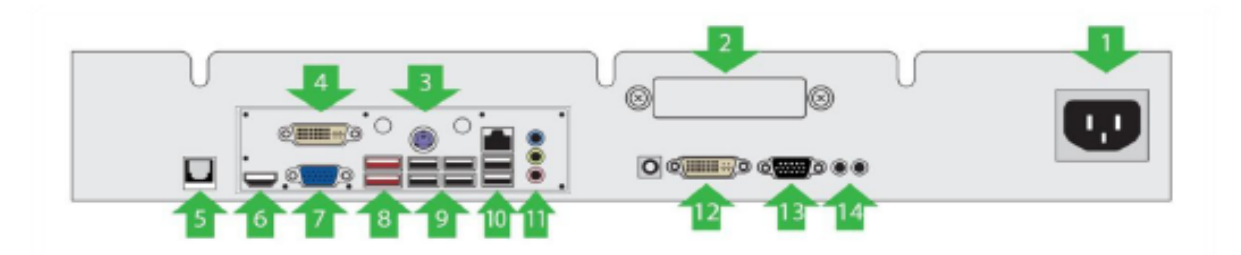

- 1. AC Power In. (100V ~ 240V)
- 2. Hard DISK.
- 3. P/S Keyboard.
- 4. DVI Out
- 5. Touch USB.
- 6. HDMI Output.
- 7. PC Output.
- 8. ESATA (2ea)
- 9. USB2.0 (6ea)
- 10. RJ45 LAN
- 11. PC Audio Output.
- 12. DVI Input.
- 13. PC Input.
- 14. PC Audio Input.

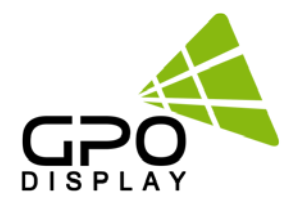

# Using the remote control

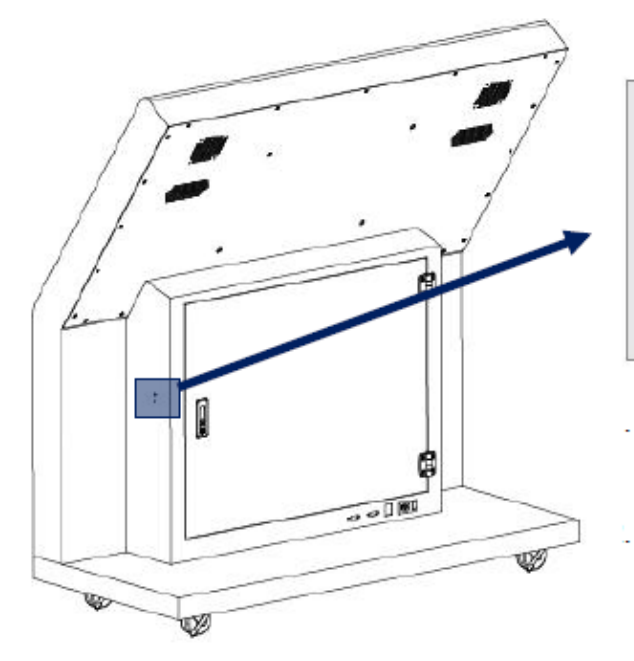

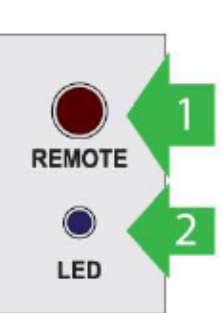

#### IR

Aim the remote control towards this spot on the LCD Display.

LED

LCD Power Status display(On : BLUE / Off : RED)

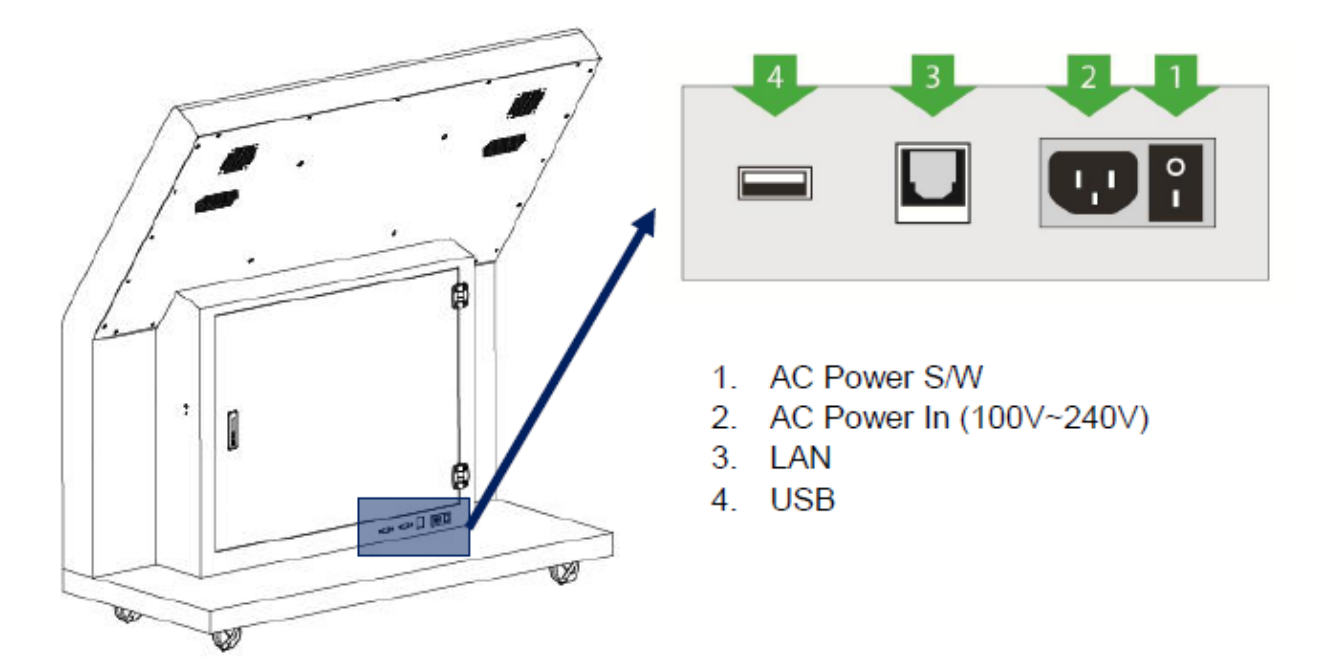

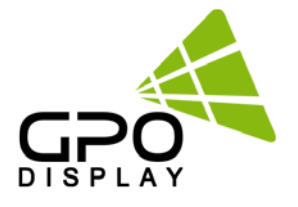

#### **Viewing the Menus**

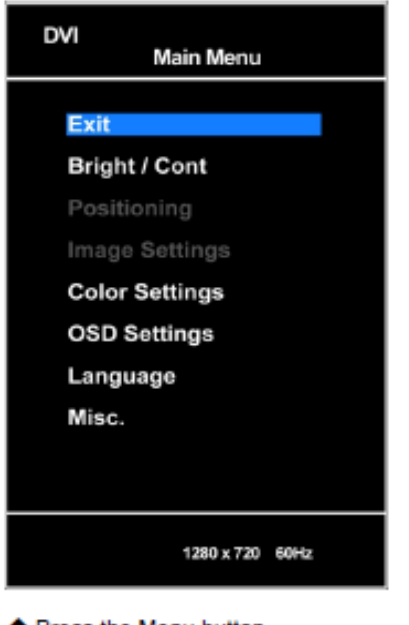

Press the Menu button
The main menu is displayed on the screen

## Brightness/Contrast (Bright / Conf)

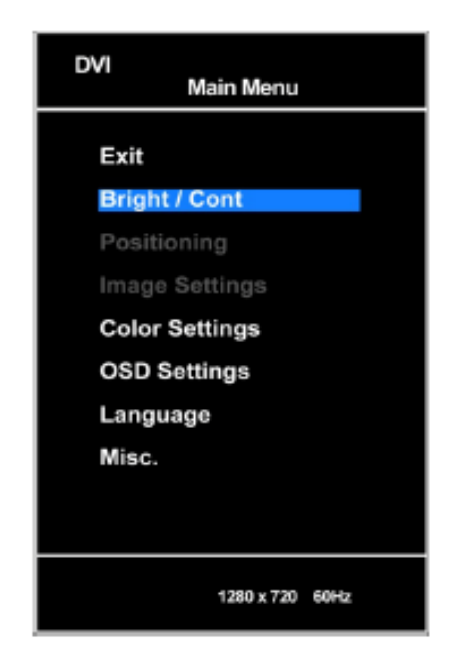

- 1. Press the Menu button
- 2. Press ▲ or ▼button to select the menu and then press the Enter button
- > The settings values may vary depending on the input source.
- (ex. DP, Component, HDMI,PC, or DVI)
- 3. Press the EXIT button to exit.

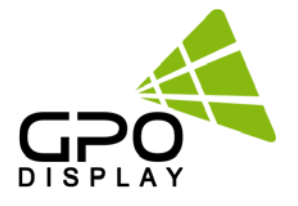

## **Picture Setting**

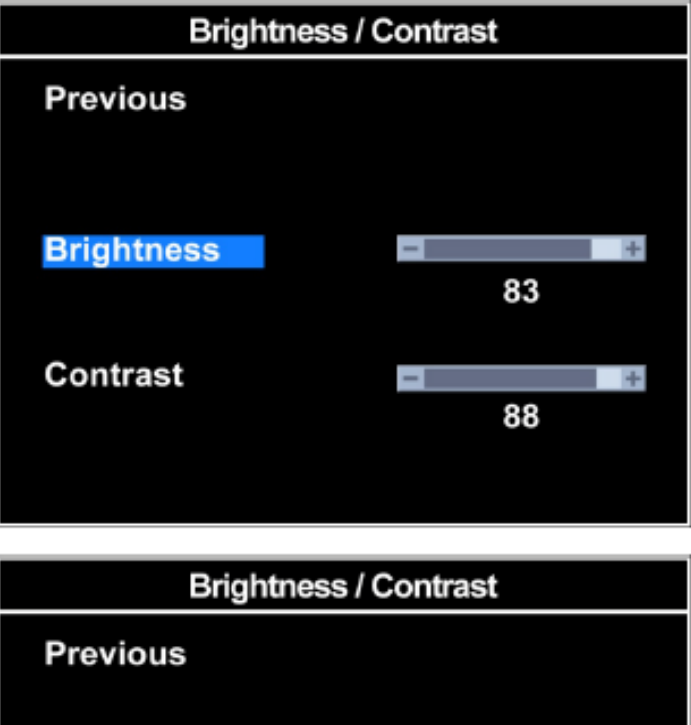

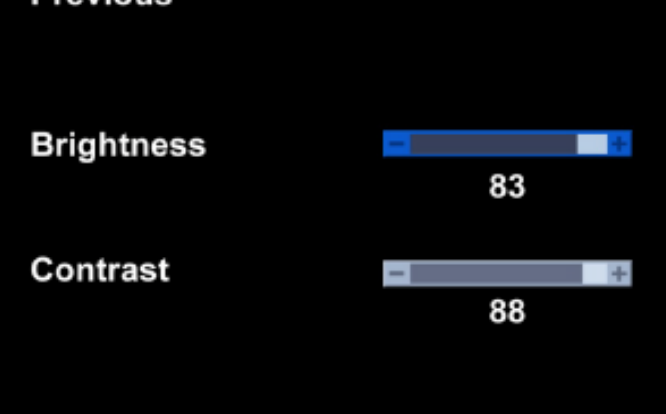

- 1. Press the Menu button
- 2. Press ▲ or ▼button to select the Brightness/Contrast and then press the Enter button
- Press ▲ or ▼button to select the menu and then press the Enter button
- Press ◀ or ▶ button to adjust the value.
- 5. Press the EXIT button to exit.

Brightness – Contrast

Brightness: adjusts the brightness of the image Contrast: adjusts the contrast of the image

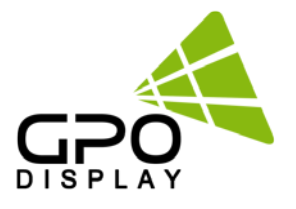

### **Color Settings**

| Main Menu       | Color Settings |         |  |  |  |  |
|-----------------|----------------|---------|--|--|--|--|
| Exit            | Previous       |         |  |  |  |  |
| Bright / Cont   | Color Presets  | Normal  |  |  |  |  |
| Positioning     |                | Reddish |  |  |  |  |
| mage Settings   |                | Bluish  |  |  |  |  |
| Color Settings  |                |         |  |  |  |  |
| SD Settings     |                | User    |  |  |  |  |
| anguage         |                |         |  |  |  |  |
| isc.            | Red            | +       |  |  |  |  |
|                 | Green          | = + 84  |  |  |  |  |
|                 | Blue           | - + 84  |  |  |  |  |
| 1290 x 720 60Hz |                |         |  |  |  |  |

- 1. Press the Menu button
- 2. Press ▲ or ▼button to select the Color Settings and then press the Enter button
- Press ▲ or ▼button to select the menu and then press the Enter button
- Press ▲ or ▼button to adjust the value.
- Press the EXIT button to exit.
- Normal: This is standard color setting.
- Reddish: This results in a reddish tone.
- Bluish: This results in a blue tone.
- User: This results in a custom tone.

#### Color(User) Settings.

| Col           | or Settings |    |       | Color Settings |         |    |  |  |  |
|---------------|-------------|----|-------|----------------|---------|----|--|--|--|
| Previous      |             |    | Previ | ious           |         |    |  |  |  |
| Color Presets | Normal      |    | Colo  | r Presets      | Normal  |    |  |  |  |
|               | Reddish     |    |       |                | Reddish |    |  |  |  |
|               | Bluish      |    |       |                | Bluish  |    |  |  |  |
|               | User        |    |       |                | User    |    |  |  |  |
| Red           | +           | 84 | Red   |                |         | 84 |  |  |  |
| Green         | - +         | 84 | Gree  | n              | -       | 84 |  |  |  |
| Blue          | -           | 84 | Blue  |                | -       | 84 |  |  |  |
|               |             |    |       |                |         |    |  |  |  |

- 1. Press the Menu button
- Press ▲ or ▼button to select the User and then press the Enter button
- 3. Press ▲ or ▼button to select the menu and then press the Enter button
- Press ◀ or ▶ button to adjust the value.
- 5. Press the EXIT button to exit.

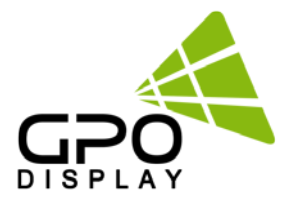

#### **OSD Setting**

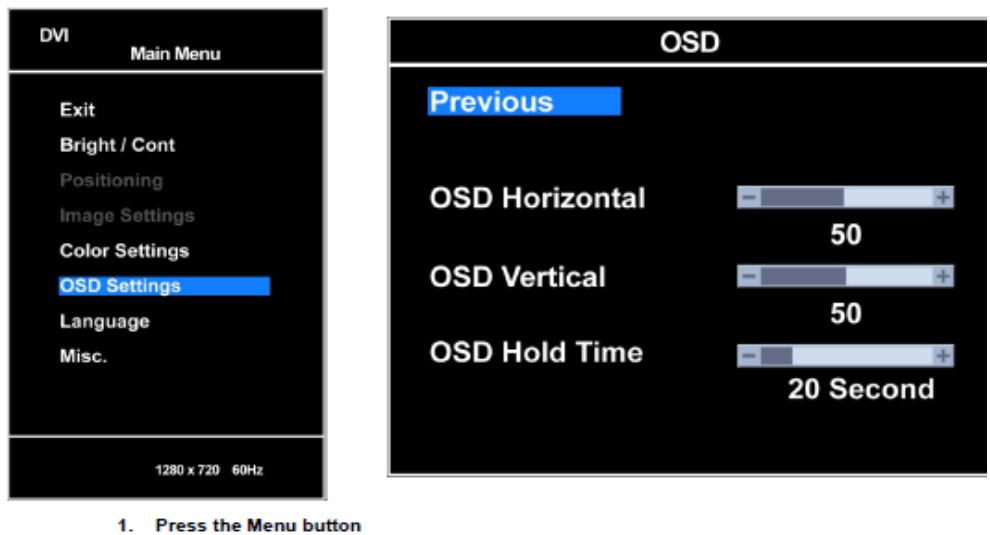

2. Press ▲ or ▼button to select the OSD Settings and then press the Enter button

- 3. Press ▲ or ▼button to select the menu and then press the Enter button
- Press ◀ or ▶ button to adjust the value.
- 5. Press the EXIT button to exit.

## Selecting the OSD Language

| DVI<br>Main Menu              | Language |
|-------------------------------|----------|
| Exit                          | Previous |
| Bright / Cont                 | English  |
| Positioning<br>Image Settings | Spanish  |
| Color Settings                |          |
| OSD Settings                  | France   |
| Misc.                         | German   |
|                               | 한국어      |
| 1280 x 720 60Hz               |          |

- 1. Press the Menu button
- 2. Press ▲ or ▼button to select the Language and then press the Enter button
- 3. Select the required option by Pressing the ▲ or ▼button, then press the Enter button.
- 4. When you are satisfied with your setting, press the ENTER button
- 5. Press the EXIT button to exit.

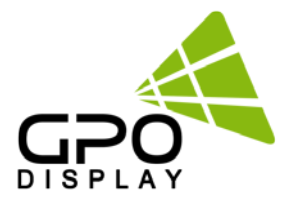

## Selecting the Misc

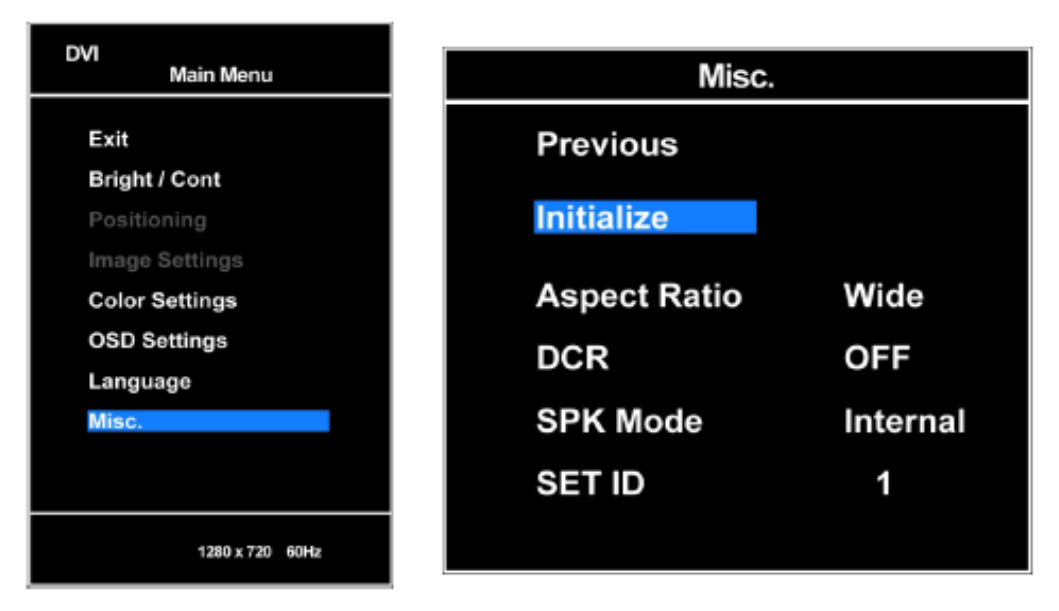

- 1. Press the Menu button
- 2. Press ▲ or ▼button to select the Misc and then press the Enter button
- Press ▲ or ▼button to select the Initialize and then press the Enter button
  - Initialize: You can return to the factory defaults settings

You can select the picture size which best corresponds to your viewing requirements

| DVI<br>Main Menu                                 | Misc.                         |
|--------------------------------------------------|-------------------------------|
| Exit<br>Bright / Cont<br>Positioning             | Previous<br>Initialize        |
| Image Settings<br>Color Settings<br>OSD Settings | Aspect Ratio Wide<br>DCR OFF  |
| Language<br>Misc.                                | SPK Mode Internal<br>SET ID 1 |
| 1280 x 720 60Hz                                  |                               |

- 1. Press the Menu button
- 2. Press ▲ or ▼button to select the Misc and then press the Enter button
- 3. Press ▲ or ▼button to select the Aspect Ratio and then press the Enter button
- 4. Press Enter button to adjust the value.
- 5. Press the EXIT button to exit.

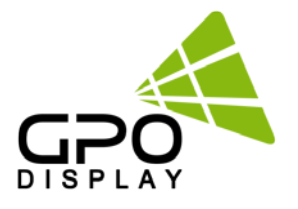

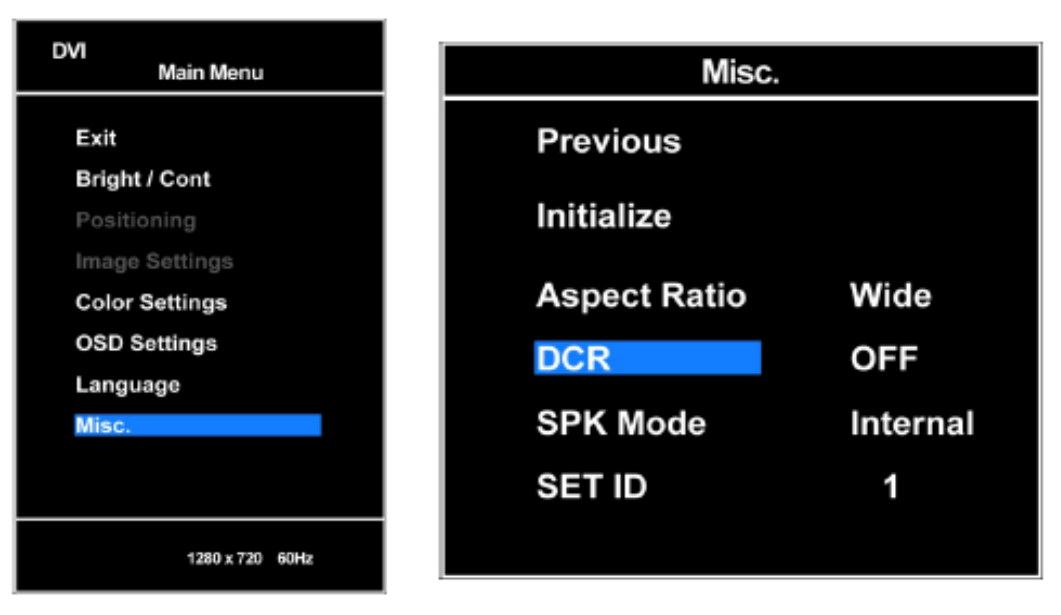

- 1. Press the Menu button
- 2. Press ▲ or ▼button to select the Misc and then press the Enter button
- Press ▲ or ▼button to select the DCR and then press the Enter button
- 4. Press Enter button to adjust the value.
- 5. Press the EXIT button to exit.

| DVI<br>Main Menu                                                                                              | Misc.                                                               |                              |
|----------------------------------------------------------------------------------------------------|---------------------------------------------------------------------|------------------------------|
| Exit<br>Bright / Cont<br>Positioning<br>Image Settings<br>Color Settings<br>OSD Settings<br>Language<br>Misc. | Previous<br>Initialize<br>Aspect Ratio<br>DCR<br>SPK Mode<br>SET ID | Wide<br>OFF<br>Internal<br>1 |
| 1280 x 720 60Hz                                                                                               |                                                                     |                              |

- 1. Press the Menu button
- Press ▲ or ▼button to select the Misc and then press the Enter button
- 3. Press ▲ or ▼button to select the SPK Mode and then press the Enter button
- 4. Press Enter button to adjust the value.
- 5. Press the EXIT button to exit.

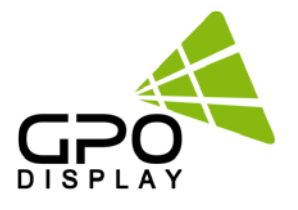

| DVI<br>Main Menu                                             | Misc                   |               |
|--------------------------------------------------------------|------------------------|---------------|
| Exit<br>Bright / Cont<br>Positioning                         | Previous<br>Initialize |               |
| Image Settings<br>Color Settings<br>OSD Settings<br>Language | Aspect Ratio<br>DCR    | Wide<br>OFF   |
| Misc.                                                        | SPK Mode<br>SET ID     | Internal<br>1 |
| 1280 x 720 60Hz                                              |                        |               |

- 1. Press the Menu button
- 2. Press ▲ or ▼button to select the Misc and then press the Enter button
- 3. Press ▲ or ▼button to select the SET ID and then press the Enter button
- Press ◀ or ▶ button to adjust the value.
- 5. Press the EXIT button to exit.

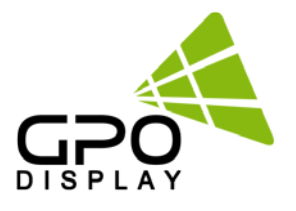

## Selecting image positioning (PC mode)

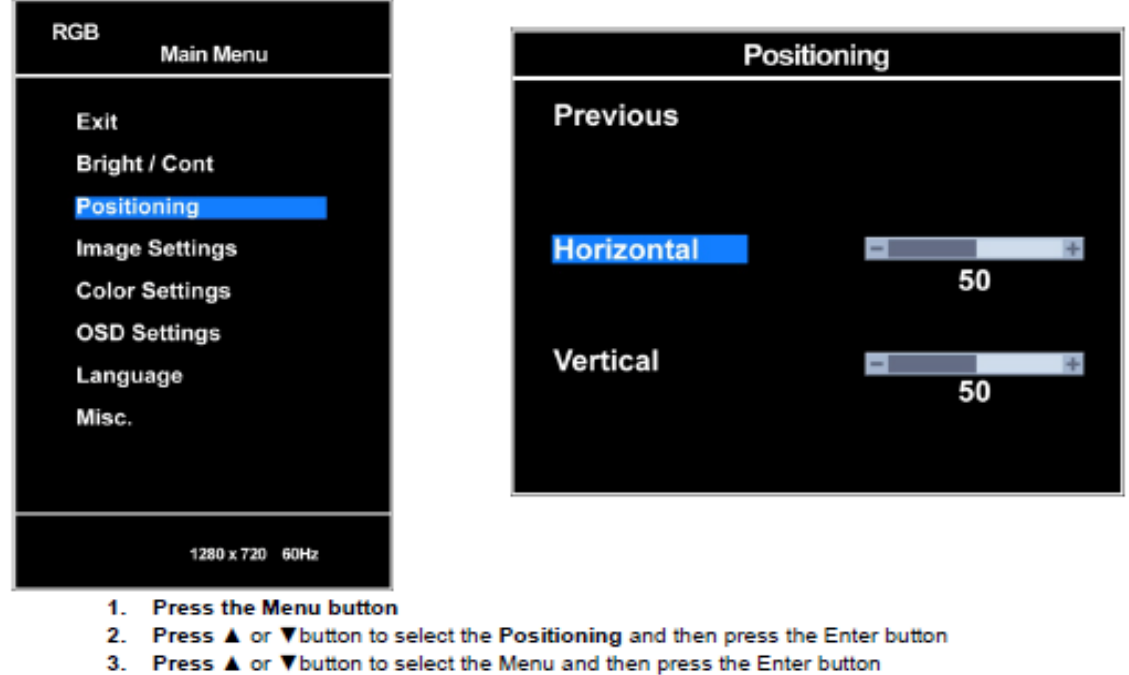

- Press ◀ or ▶ button to adjust the value.
- 5. Press the EXIT button to exit.

#### Selecting image settings(PC mode)

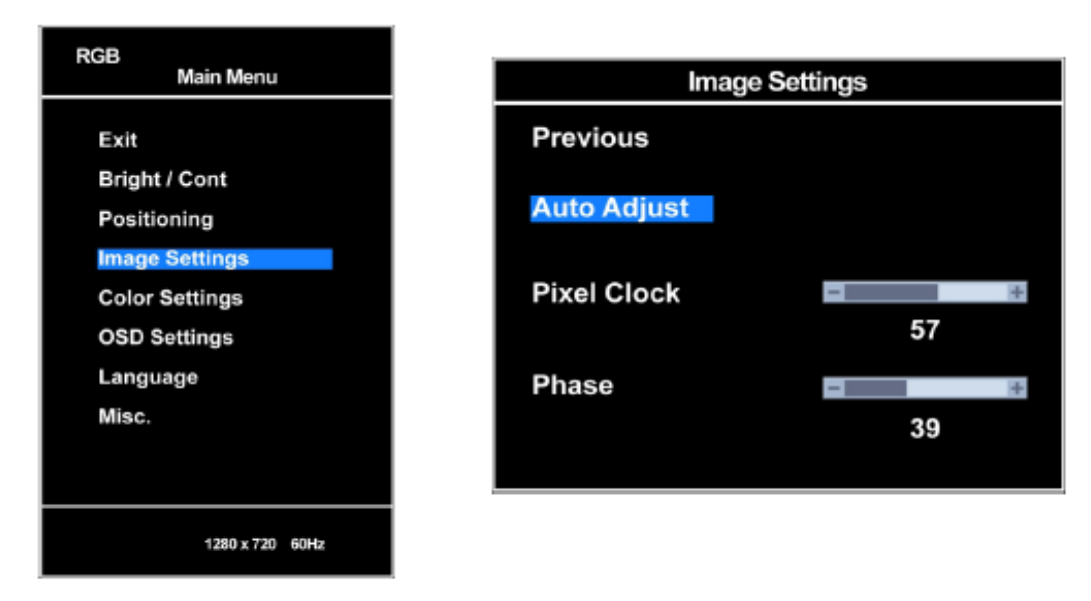

- 1. Press the Menu button
- Press ▲ or ▼button to select the Image Settings and then press the Enter button
- Press ▲ or ▼button to select the Auto Adjust and then press the Enter button
- Auto Adjust : Turn the PC Auto Adjust

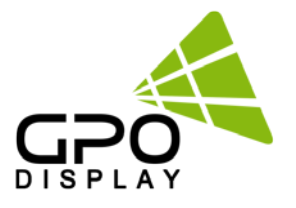

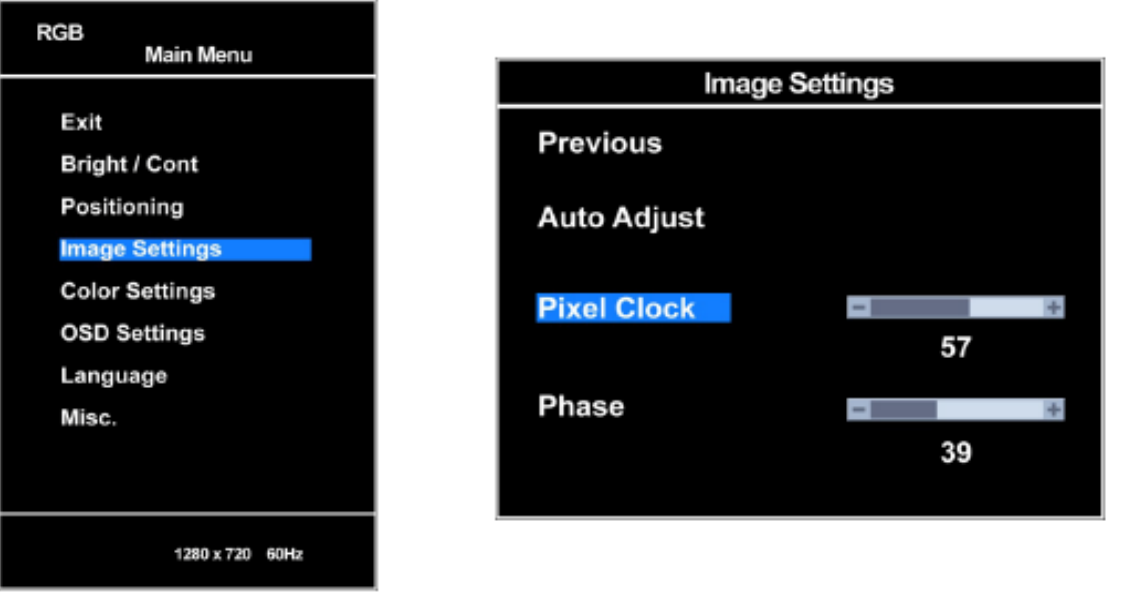

- 1. Press the Menu button
- 2. Press ▲ or ▼button to select the Image Settings and then press the Enter button
- 3. Press ▲ or ▼button to select the Pixel Clock and then press the Enter button
- Press ◀ or ▶ button to adjust the value.
- 5. Press the EXIT button to exit.

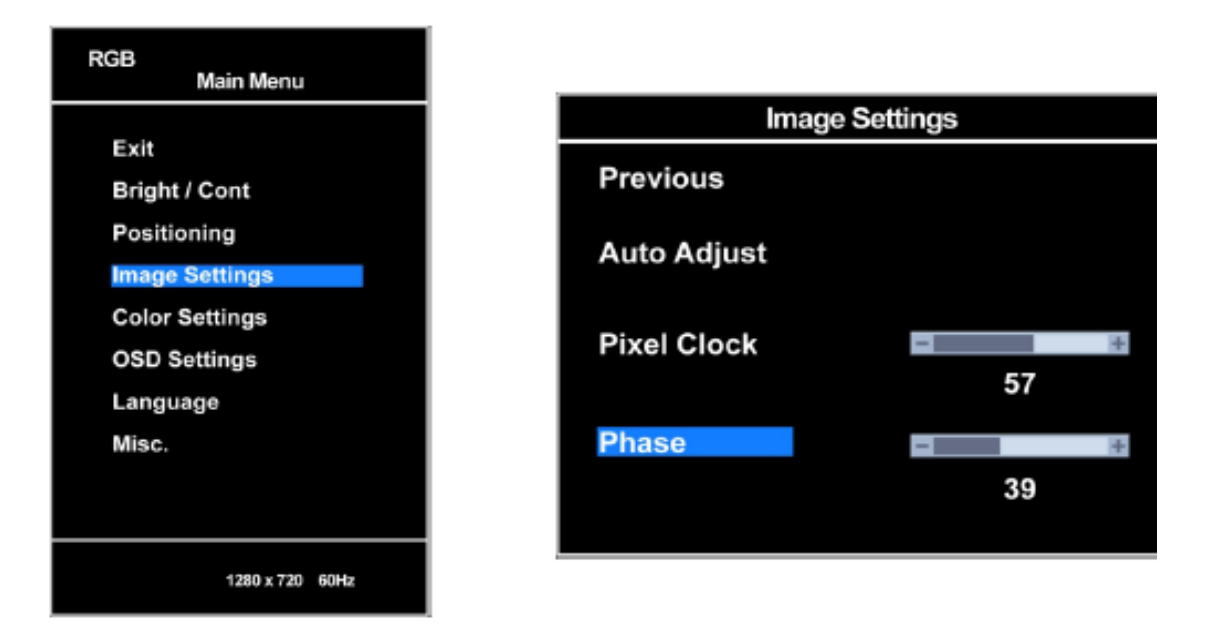

- 1. Press the Menu button
- 2. Press ▲ or ▼button to select the Image Settings and then press the Enter button
- Press ▲ or ▼button to select the Phase and then press the Enter button
- Press ◀ or ▶ button to adjust the value.
- 5. Press the EXIT button to exit.

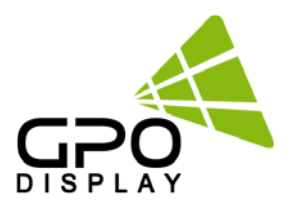

# SICP (Serial Interface Communication Protocol)

This document defines all the command and messages exchanged between the Master (a PC or the other controller) and the Slave (the displays).

It also describes the ways to send or read the commands or the messages.

## 1. Protocol definition

SICP stands for "Serial Interface Communication Protocol".

The protocol is specifically designed to allow data communication in half duplex multi-point environments, but it can also be used for half duplex point-to-point RS-232C communication.

## 2. Communication characteristics

A half duplex communication is implemented starting from the concept of a master-slave structure, where the display is supposed to be the slave.

The first action is always taken by the master, which can be either a PC or any controlling device (acting as server) interfaced to the monitor. After sending a command or a request in the appropriate format the master receives from the slave an acknowledgement, which tells the transmitter whether the command is not valid (or not executable, anyway) or it is accepted. In case of a request, the requested information is sent back and it becomes the acknowledgement by itself.

## 3. How to connect control devices

| Fe | emale Pin number | Male Pin num | ber |
|----|------------------|--------------|-----|
| 2  | <                | >            | 2   |
| 3  | <                | >            | 3   |
| 5  | <                | >            | 5   |

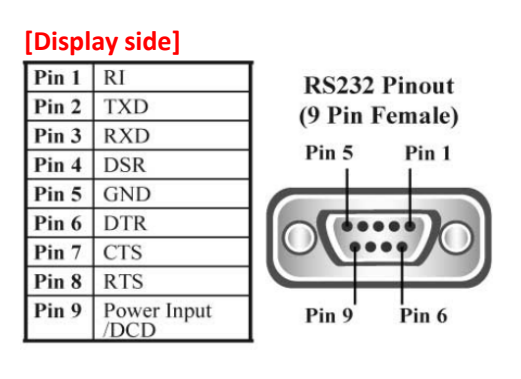

## 4. Hardware Protocol

Baud rate : 9600 bps Data bits : 8 bit Parity bits : None Stop bits : 1 bit Handshake : None

| PC sic | le] |                           |
|--------|-----|---------------------------|
| Pin 1  | DCD | RS232 Pinout (9 Pin Male) |
| Pin 2  | RXD | Pin 1 Pin 5               |
| Pin 3  | TXD |                           |
| Pin 4  | DTR |                           |
| Pin 5  | GND |                           |
| Pin 6  | DSR |                           |
| Pin 7  | RTS |                           |
| Pin 8  | CTS | Pin 6 Pin 9               |
| Pin 9  | RI  |                           |
|        |     |                           |

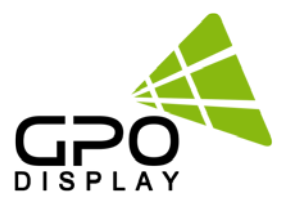

#### 6. OK Acknowledgement

The acknowledgement will be sent by the display to the computer to verify that the command has been successfully received and executed. This format for this acknowledgement is as follows:

|      |     |     |     | ( 000.12 | corribter , router on themenougement, |           |           |     |     |     |     |      |
|------|-----|-----|-----|----------|---------------------------------------|-----------|-----------|-----|-----|-----|-----|------|
| STX  | ID1 | ID2 | ID3 | CM1      | CM2                                   | CM3       | R/W       | DA1 | DA2 | DA3 | IND | ETX  |
| 0x0f | 0   | 0   | 1   | Р        | W                                     | R         | #         | 0   | F   | F   | #   | 0x0d |
| Hex  |     |     |     |          | ASCI                                  | l (capita | l letter) |     |     |     |     | Hex  |

#### ex) <STX>001PWR#OFF#<ETX> (Set ID : 1, Power Off Acknowledgement)

#### 7. Error Acknowledgement

The Error Values will be sent by the display to the computer to verify that the command has been successfully received and executed. This format for this Error Values is as follows:

ex) <STX>001PWRERROR<ETX> (Set ID : 1, Power Off Error)

| STX  | ID1 | ID2                    | ID3 | CM1 | CM2 | CM3 | R/W | DA1 | DA2 | DA3 | IND | ETX  |
|------|-----|------------------------|-----|-----|-----|-----|-----|-----|-----|-----|-----|------|
| 0x0f | 0   | 0                      | 1   | P   | W   | R   | E   | R   | R   | 0   | R   | 0x0d |
| Hex  |     | ASCII (capital letter) |     |     |     |     |     |     |     |     |     |      |

#### 8. Command List

#### Power On/Off (PWR)

| STX  | ID1 | ID2                    | ID3 | CM1 | CM2 | CM3 | R/W | DA1 | DA2 | DA3 | IND | ETX  |
|------|-----|------------------------|-----|-----|-----|-----|-----|-----|-----|-----|-----|------|
| 0x0f |     |                        |     | Р   | w   | R   | w   |     |     |     | 0   | 0x0d |
| Hex  |     | ASCII (capital letter) |     |     |     |     |     |     |     |     |     |      |

- ID1 ~ ID3 : Set ID ("001" ~ "100")

- DA1 ~ DA3 : "-ON" : Power On / "OFF" : Power Off

Ex) <STX>001PWRWOFF0<ETX> ( Power Off ) Acknowledge => <STX>001PWR#0FF#<ETX>

#### Source Change (MIN)

| [ | STX  | ID1                    | ID2 | ID3 | CM1 | CM2 | CM3 | R/W | DA1 | DA2 | DA3 | IND | ETX  |
|---|------|------------------------|-----|-----|-----|-----|-----|-----|-----|-----|-----|-----|------|
| [ | 0x0f |                        |     |     | М   | I   | N   | w   |     |     |     | 0   | 0x0d |
|   | Hex  | ASCII (capital letter) |     |     |     |     |     |     |     |     | Hex |     |      |

- ID1 ~ ID3 : Set ID ("001" ~ "100")

- DA1 ~ DA3 : "DVI" : DVI / "COM" : Component / "-PC" : PC(D-SUB) / "--DP" : DP/"HDM": HDMII

Ex) <STX>001MINWDVI0<ETX> (Source DVI)

Acknowledge => <STX>001MIN#DVI#<ETX>

#### Virtual Remote Control (RMT)

| STX  | ID1                    | ID2 | ID3 | CM1 | CM2 | CM3 | R/W | DA1 | DA2 | DA3 | IND | ETX  |
|------|------------------------|-----|-----|-----|-----|-----|-----|-----|-----|-----|-----|------|
| 0x0f |                        |     |     | R   | м   | Т   | w   |     |     |     | 0   | 0x0d |
| Hex  | ASCII (capital letter) |     |     |     |     |     |     |     |     | Hex |     |      |

- ID1 ~ ID3 : Set ID ("001" ~ "100")

| - DA1 ~ DA3 : | "MEN" (Menu)  | "SOU" (Source) | "LEF" (Left & Volume-) | "RIG" (Right & |
|---------------|---------------|----------------|------------------------|----------------|
| Volume+)      |               |                |                        |                |
|               | "ENT" (Enter) | "-UP" (Up)     | "DOW" (Down)           | "EXI" (Exit)   |

Ex) <STX>001RMTWSOU0<ETX> (Remote Source Button) Acknowledge => <STX>001RMT#SOU#<ETX>

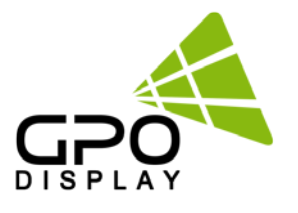

#### + PC Auto Adjust (AUT)

| STX  | ID1                    | ID2 | ID3 | CM1 | CM2 | CM3 | R/W | DA1 | DA2 | DA3 | IND | ETX  |
|------|------------------------|-----|-----|-----|-----|-----|-----|-----|-----|-----|-----|------|
| 0x0f |                        |     |     | Α   | U   | Т   | w   |     |     |     | 0   | 0x0d |
| Hex  | ASCII (capital letter) |     |     |     |     |     |     |     |     | Hex |     |      |

- ID1 ~ ID3 : Set ID ("001" ~ "100")

- DA1 ~ DA3 : "-PC"

Ex) <STX>001AUTW-PC0<ETX> ( PC Auto ) Acknowledge => <STX>001AUT#-PC#<ETX>

#### + Mute On/Off (MUT)

| STX  | ID1                    | ID2 | ID3 | CM1 | CM2 | CM3 | R/W | DA1 | DA2 | DA3 | IND | ETX  |
|------|------------------------|-----|-----|-----|-----|-----|-----|-----|-----|-----|-----|------|
| 0x0f |                        |     |     | М   | U   | Т   | w   |     |     |     | 0   | 0x0d |
| Hex  | ASCII (capital letter) |     |     |     |     |     |     |     |     | Hex |     |      |

- ID1 ~ ID3 : Set ID ("001" ~ "100")

- DA1 ~ DA3 : "-ON"(Mute On)

"OFF" (Mute Off)

Ex) <STX>001MUTW-ON0<ETX> (Mute On ) Acknowledge => <STX>001MUT#--ON#<ETX>

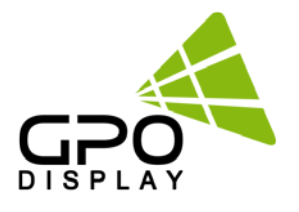

# ACR(Auto-Condition Report) Diagram

Refer to ACR Manual

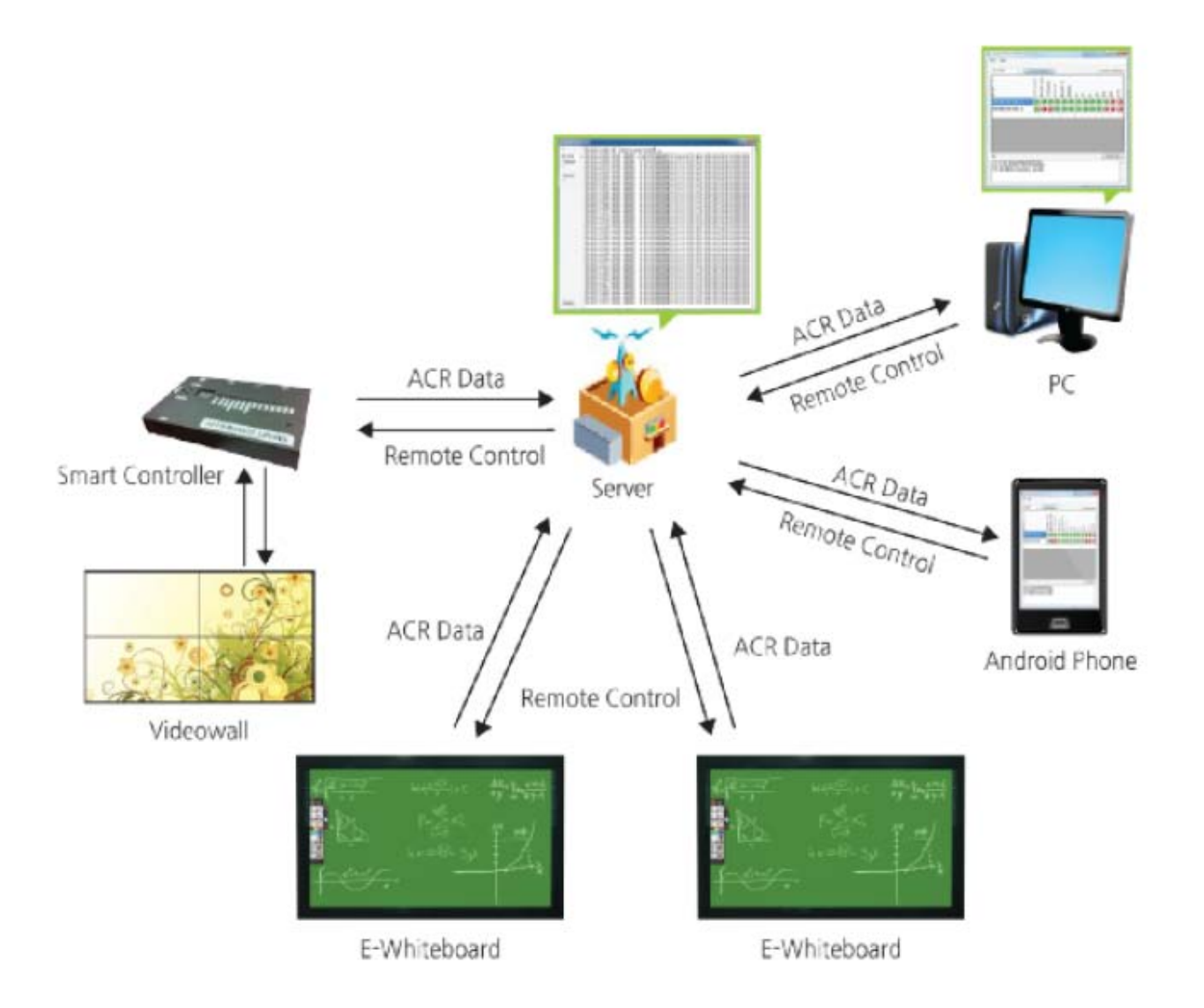

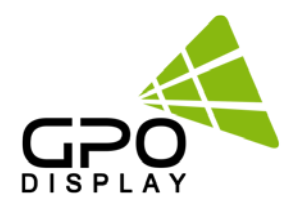

# **Troubleshooting with the ACR**

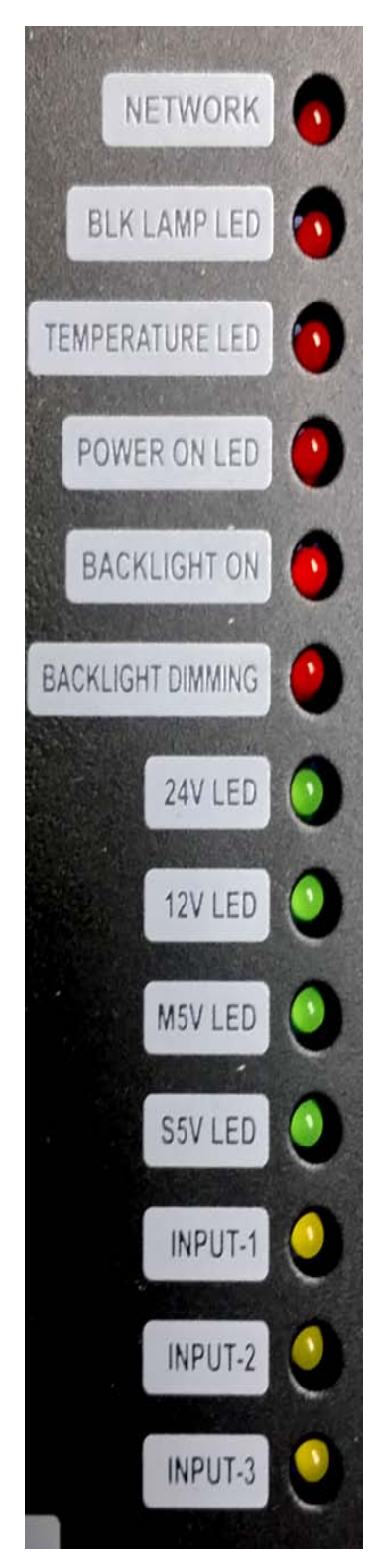

Network (red): indicates whether the ACR has LAN connection. The light will be on if the SMC is connected to a network device. This does not necessarily indicate internet connectivity.

BLK Lamp LED (red): This LED light will always be turned off.

Temperature LED (red): Indicates whether or not the temperature sensor on the AD board is working. This should always be on (working). The light will turn off if the temperature thresh hold set by the user(or the default 45 Celsius ) is passed.

Power ON LED (red): Indicates whether or the AD board has sent power to the Inverter board. This should be on.

Backlight ON (red): Indicates whether or not the Inverter board has sent power to the panel. This should always be on.

Backlight dimming (red): indicates whether the power board has sent the Dimming power (3.3v) to the Inverter board. This should always be on.

24V LED (green): indicates whether the power board has sent the Backlight power (24v) to the Inverter board. This should always be on.

12V LED (green): indicates whether power is running to the AD board and power board. This should always be on.

M5V LED (green): indicates whether power is running to the AD board This should always be on.

SSV LED (green): indicates whether power is running to the standby function (on the AD board). This should always be on.

Input-1 (yellow): whether DVI1 is active. This light will be on if you are running a source through this input.

Input-2 (yellow): whether DVI2 is active. This light will be on if you are running a source through this input.

Input-3 (yellow): whether VGA is active. This light will be on if you are running a source through this input.

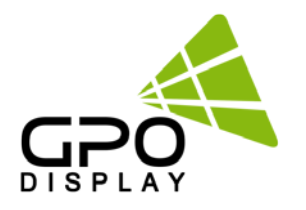

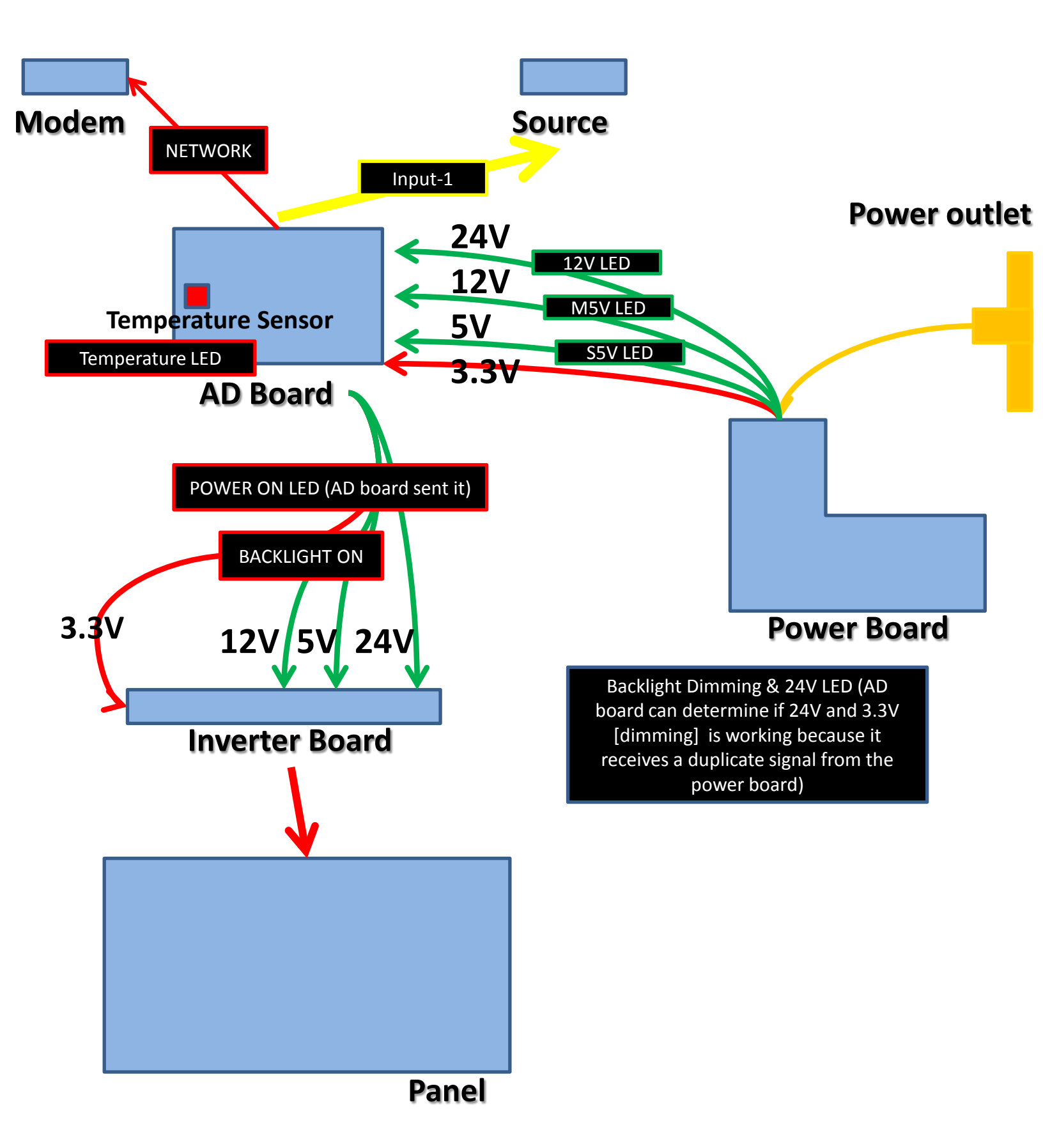

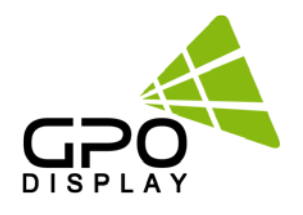

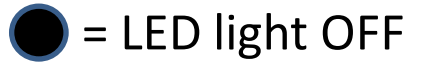

# **ACR LED readout combinations**

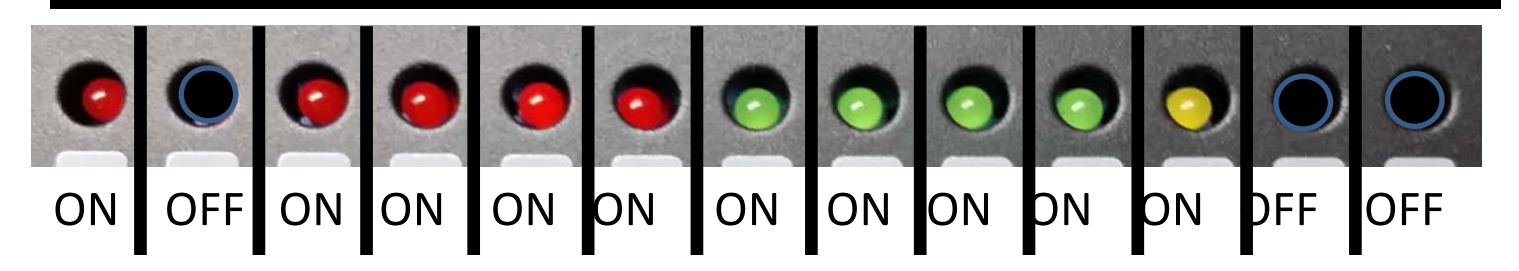

In a setup where the SMC is connected to a Network, and a source is active and connected to DVI 1, this (above) would be the correct readout (everything working properly). If there is a display problem then based off of the LED readout we can conclude that the issue is in the panel.

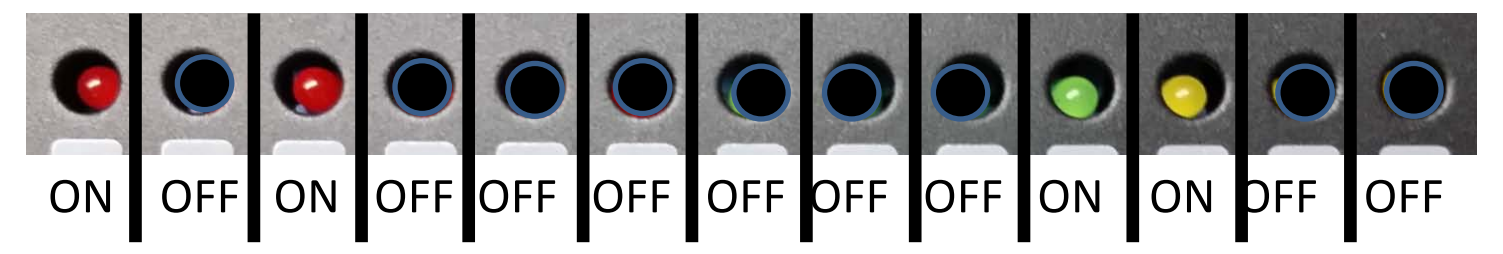

In the case the unit does not display anything (black screen), the LED readout above would indicate that there is most likely an issue with the AD board.

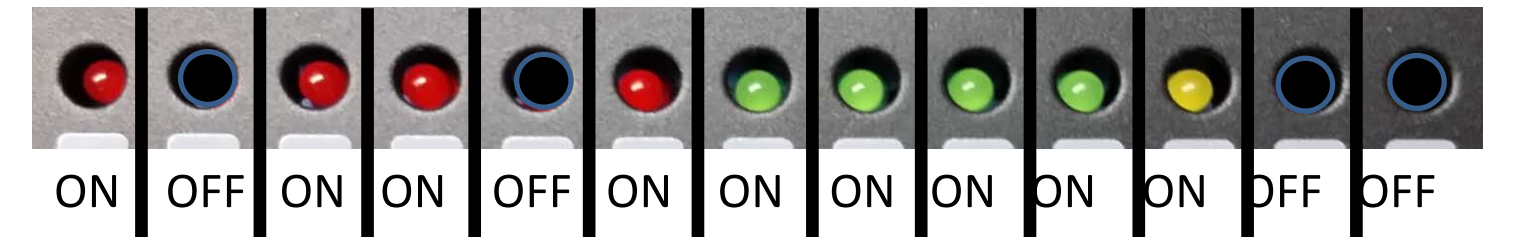

In the case the unit does not display anything (black screen), the LED readout above indicates there is most likely an issue with the AD board.

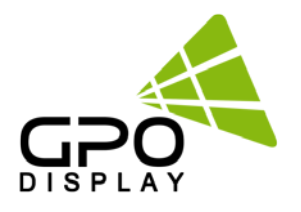

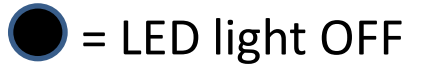

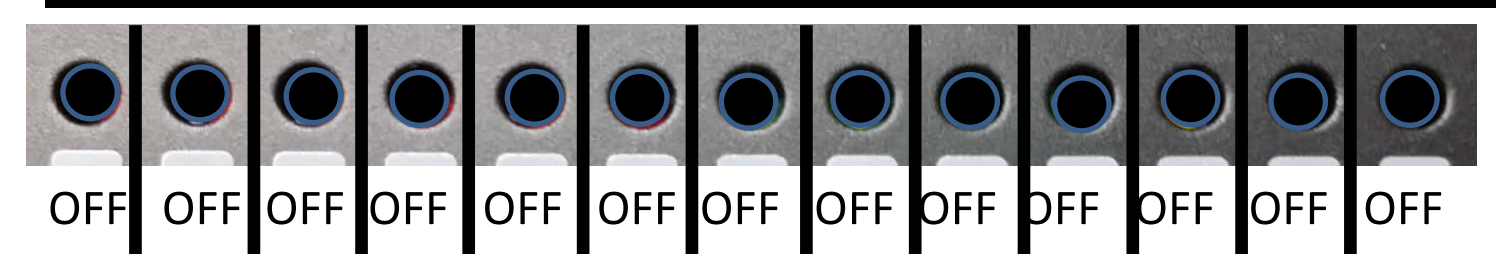

In the case there is no display (black screen), the LED readout above indicates there is most likely an issue with the power board.

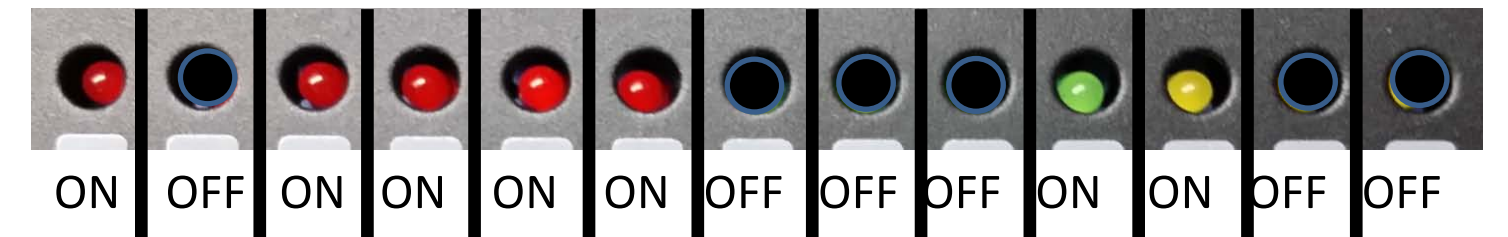

In the case there is no display (black screen), the LED readout above indicates there is most likely an issue with the power board.

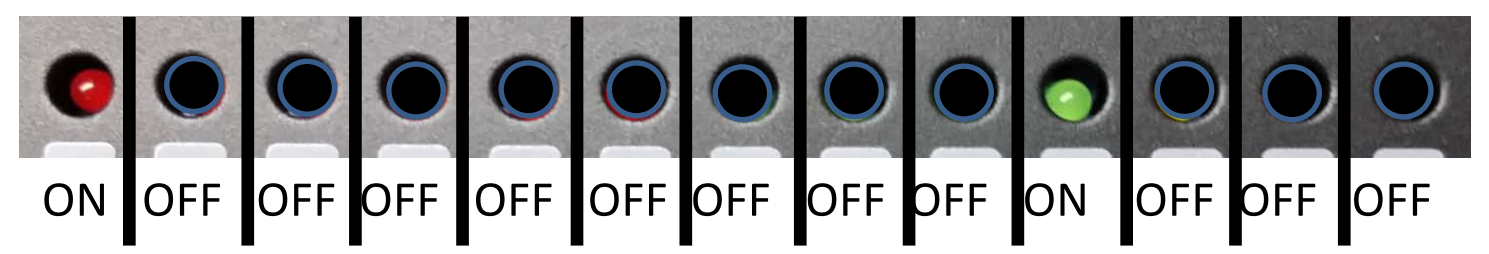

In the case there is no display (black screen), the LED readout above indicates there is most likely a PC input issue(DPMS).

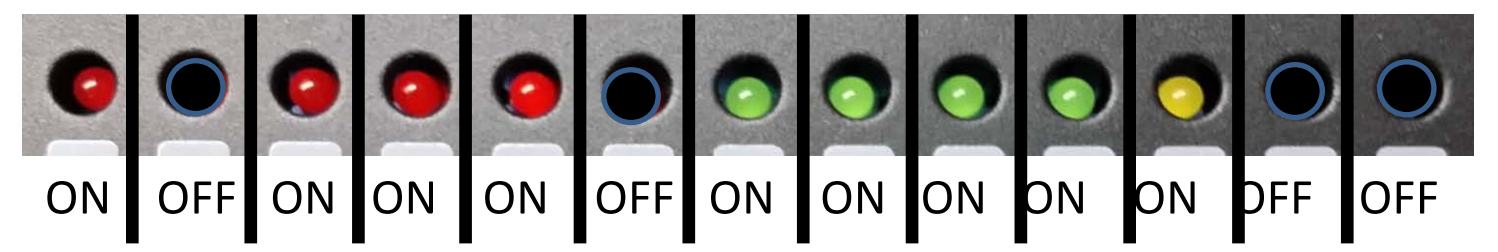

In the case the unit displays very dim images, the LED readout above indicates there is most likely an issue in the backlight lamp.

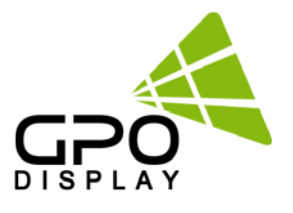

# Timing Modes

| Display Mode      | Horizontal<br>Frequency(KHz) | Vertical<br>Frequency(Hz) | Pixel Clock<br>(MHz) | Sync Polarity<br>(H/V) |
|-------------------|------------------------------|---------------------------|----------------------|------------------------|
| IBM, 640 x 480    | 31.469                       | 59.940                    | 25.175               | -/-                    |
| IBM, 720 x 400    | 31.469                       | 70.087                    | 28.322               | -/-                    |
| VESA, 640 x 480   | 37.861                       | 72.809                    | 31.500               | -/-                    |
| VESA, 640 x 480   | 37.500                       | 75.000                    | 31.500               | -/-                    |
| VESA, 640 x 480   | 43.269                       | 85.008                    | 36.000               | -/-                    |
| VESA, 800 x 600   | 35.156                       | 56.250                    | 36.000               | +/+                    |
| VESA, 800 x 600   | 37.879                       | 60.317                    | 40.000               | +/+                    |
| VESA, 800 x 600   | 48.077                       | 72.188                    | 50.000               | +/+                    |
| VESA, 800 x 600   | 46.875                       | 75.000                    | 49.500               | +/+                    |
| VESA, 800 x 600   | 53.674                       | 85.061                    | 56.250               | +/+                    |
| VESA, 1024 x 768  | 48.363                       | 60.004                    | 65.000               | -/-                    |
| VESA, 1024 x 768  | 56.476                       | 70.069                    | 75.000               | -/-                    |
| VESA, 1024 x 768  | 60.023                       | 75.029                    | 78.750               | +/+                    |
| VESA, 1152 x 864  | 67.500                       | 75.000                    | 108.000              | +/+                    |
| VESA, 1280 x 960  | 60.000                       | 60.000                    | 108.000              | +/+                    |
| VESA, 1280 x 1024 | 63.981                       | 60.020                    | 108.000              | +/+                    |
| VESA, 1280 x 1024 | 79.976                       | 75.025                    | 135.000              | +/+                    |
| 1366 x 768        | 47.712                       | 60.015                    | 85.500               | +/+                    |
| VESA, 1920 x 1080 | 66.587                       | 59.934                    | 138.500              | +/-                    |

## DTV Timing

| Display Mode | Horizontal<br>Frequency(KHz) | Vertical<br>Frequency(Hz) | Pixel Clock<br>(MHz) | Mode      |
|--------------|------------------------------|---------------------------|----------------------|-----------|
| 720 x 480    | 15.735                       | 59.94                     | 13.500               | Interlace |
| 720 x 576    | 15.735                       | 50.0                      | 13.595               | Interlace |
| 720 x 480    | 31.469                       | 59.94                     | 25.175               |           |
| 720 x 576    | 31.250                       | 50.0                      | 26.566               |           |
| 1280 x 720   | 44.964                       | 59.94                     | 74.176               |           |
| 1280 x 720   | 37.500                       | 50.0                      | 60.466               |           |
| 1920 x 1080  | 33.750                       | 60.0                      | 74.25                | Interlace |
| 1920 x 1080  | 28.125                       | 50.0                      | 70.723               | Interlace |
| 1920 x 1080  | 31.250                       | 50.0                      | 72.000               | Interlace |
| 1920 x 1080  | 148.500                      | 60.000                    | 67.500               |           |
| 1920 x 1080  | 148.352                      | 59.940                    | 67.433               |           |
| 1920 x 1080  | 148.500                      | 50.000                    | 56.250               |           |